## XPHΣH POWER POINT 2007

1. <u>Δημιουργία νέας παρουσίασης</u>: Επιλέγω Πλήκτρο Office -> Δημιουργία-> Κενή παρουσίαση και κάτω δεξιά Δημιουργία. Αν θέλω μπορώ να επιλέξω από την αριστερή στήλη Εγκατεστημένα πρότυπα και στη συνέχεια να επιλέξω κάποιο από τα είδη υπάρχοντα. Τα πρότυπα αποτελούνται από αρκετές διαφάνειες που μπορώ στη συνέχεια να τους αλλάξω μορφή και περιεχόμενο.

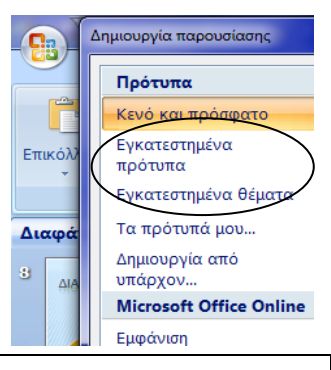

2. Διάταξη Διαφάνειας: Από την καρτέλα Κεντρική στην ομάδα Διαφάνειες και από

το πλήκτρο Διάταξη μπορώ να επιλέξω κάποια από τις έτοιμες Διατάξεις. Αλλιώς, επιλέγω κενή για να φτιάξω μια δική μου.

| μιουργία                 | <ul> <li>Ξ Διάταξη *</li> <li>Έπαναφορά</li> <li>Σιανραφή</li> </ul> |
|--------------------------|----------------------------------------------------------------------|
| οιαφάνειας<br>Διαφάνειες |                                                                      |

3. Συνήθως για την πρώτη διαφάνεια επιλέγω Διαφάνεια Τίτλου ενώ για τις υπόλοιπες επιλέγω Τίτλος και

**Αντικείμενο ή Τίτλος και Κείμενο** όπου και γράφω τον τίτλο της διαφάνειας και από κάτω γράφω το κείμενο ή επιλέγω να εισάγω κάποιο αντικείμενο όπως εικόνα, βίντεο, ήχο, πίνακα κτλ.

4. <u>Εισαγωγή νέας διαφάνειας:</u> Στην καρτέλα Κεντρική και στη ομάδα Διαφάνειες κάνω κλικ Δημιουργία διαφάνειας και επιλέγω μια από τις διατάξεις που εμφανίζονται.

5. Σε μια διαφάνεια σχεδόν ποτέ δεν γράφω μακροσκελή κείμενα όπως στο Word, αλλά σύντομες προτάσεις. Σκοπός μιας διαφάνειας είναι να τονίσει τα σημαντικά σημεία της ομιλίας του εκφωνητή.

6. Εισαγωγή Πλαίσιο Κειμένου: Αν είχα επιλέξει κενή διαφάνεια τότε για να

προσθέσω κείμενο θα πρέπει να πάω στην καρτέλα Εισαγωγή και στην ομάδα Κείμενο επιλέγω Πλαίσιο Κειμένου.

Α
 Α
 Α
 Α
 Α
 Α
 Α
 Α
 Α
 Α
 Α
 Α
 Α
 Α
 Α
 Α
 Α
 Α
 Α
 Α
 Α
 Α
 Α
 Α
 Α
 Α
 Α
 Α
 Α
 Α
 Α
 Α
 Α
 Α
 Α
 Α
 Α
 Α
 Α
 Α
 Α
 Α
 Α
 Α
 Α
 Α
 Α
 Α
 Α
 Α
 Α
 Α
 Α
 Α
 Α
 Α
 Α
 Α
 Α
 Α
 Α
 Α
 Α
 Α
 Α
 Α
 Α
 Α
 Α
 Α
 Α
 Α
 Α
 Α
 Α
 Α
 Α
 Α
 Α
 Α
 Α
 Α
 Α
 Α
 Α
 Α
 Α
 Α
 Α
 Α
 Α
 Α
 Α
 Α
 Α
 Α
 Α
 Α
 Α
 Α
 Α
 Α
 Α
 Α
 Α
 Α
 Α
 Α
 Α
 Α
 Α
 Α
 Α
 Α
 Α
 Α
 Α
 Α
 Α
 Α
 Α
 Α
 Α
 Α
 Α
 Α
 Α
 Α
 Α
 Α
 Α
 Α
 Α
 Α
 Α
 Α

7. Από τη ίδια καρτέλα (εισαγωγή) και στην ομάδα Απεικονίσεις μπορώ να εισάγω Εικόνες, Άλμπουμ φωτογραφιών, Έτοιμες εικόνες Clip Art, και σχήματα. Στην ομάδα Clip πολυμέσων εισάγω αρχεία ήχου και βίντεο.

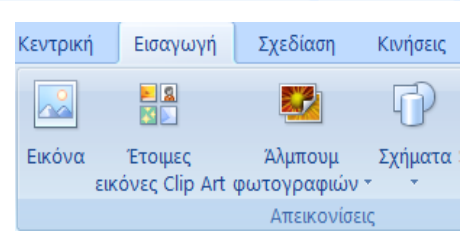

Ταινία Ήχος

Clip πολυμέσων

8. Σχήματα επίσης μπορώ να εισάγω και από την καρτέλα Κεντρική και στη ομάδα Σχεδίαση και στη συνέχεια να επιλέξω στυλ και εφέ σχήματος.

9. Εκκίνηση Παρουσίασης: Από την καρτέλα Προβολή παρουσίασης και την ομάδα Έναρξη προβολής παρουσίασης επιλέγω Από την αρχή ή Από την τρέχουσα διαφάνεια.

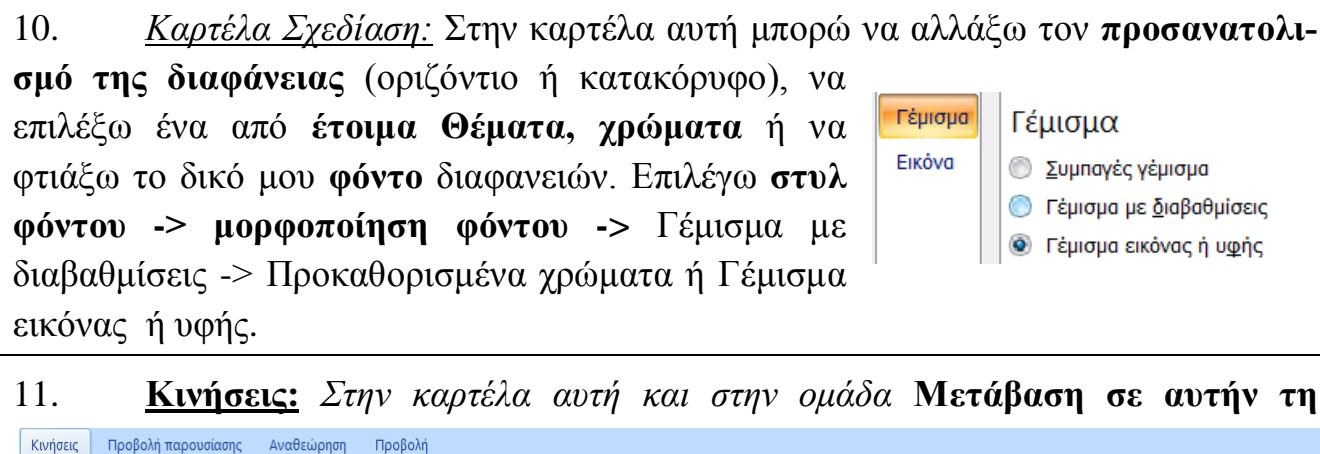

🖺 Ήχος μετάβασης: [Χωρίς ήχο] Διαδοχή διαφάνειας Με κλικ του ποντικιού 🗐 Ταχύτητα μετάβασης: Μεγάλη 📃 Αυτόματα μετά από: 00:00 🗊 Εφαρμογή σε όλα

διαφάνεια επιλέγω το εφέ αλλαγής της προβολής για τη συγκεκριμένη διαφάνεια. Επίσης μπορώ να επιλέζω ένα ηχητικό εφέ στην επιλογή Ήχος μετάβασης. Ακόμα μπορώ να επιλέξω Ταχύτητα μετάδοσης, και τρόπο διαδοχής διαφάνειας (με κλικ ποντικιού ή Αυτόματα μετά από συγκεκριμένα δευτερόλεπτα). Αριστερά πάνω υπάρχει η επιλογή Προεπισκόπηση για την προεπισκόπηση της διαφάνειας αυτής.

12. Εφέ κίνησης αντικειμένων: Επιπλέον από την καρτέλα Κινήσεις υπάρχει η δυνατότητα να βάλουμε εφέ κίνησης σε κάθε αντικείμενο που 🛱 Κίνηση: Χωρίς κίνηση 📑 περιέχει η διαφάνειά μας είτε αυτό είναι κείμενο, σχέδιο, εικόνα, 🖏 Προσαρμοσμένη κίνηση βίντεο, ClipArt, WordArt κτλ. Επιλέγω πρώτα το αντικείμενο που Κινήσεις

θέλω και στην ομάδα Κινήσεις κάνω κλικ Προσαρμοσμένη κίνηση. Δεξιά ανοίγει το παράθυρο εργασιών Προσαρμογή κίνησης. Από εκεί, κάνω κλικ Προσθήκη εφέ και επιλέγω το εφέ της αρεσκείας μου το οποίο και στη συνέχεια εμφανίζεται και από κάτω στο λευκό πλαίσιο. Αν κάνω Δεξί κλικ -> Επιλογές εφέ επάνω του, μπορώ να ρυθμίσω ένα πλήθος από παραμέτρους

το αντικείμενο όπως: έναρξη, ανάλογα τέλος αναπαραγωγής, ταχύτητα, χρονισμό, επανάληψη κτλ.

Προσαρμογή κίνησης -🏝 Κατάργηση Αλλαγή Τροποποίηση: Εμφάνιση με κίνηση Έναρξη: 🔞 Με κλικ • Κατεύθυνση εφέ: Από κάτω • Ταχύτητα: Πολύ μεγάλη • 1 % 💉 Rectangle 2: Επισκόπηση έργου -🔄 Προβολή παρουσίασης Αναπαραγωγή

Κάτω δεξιά υπάρχουν οι επιλογές Αναπαραγωγή για την προεπισκόπηση της διαφάνειας και Προβολή παρουσίασης για την εκκίνηση της παρουσίασης από τη διαφάνεια αυτή.

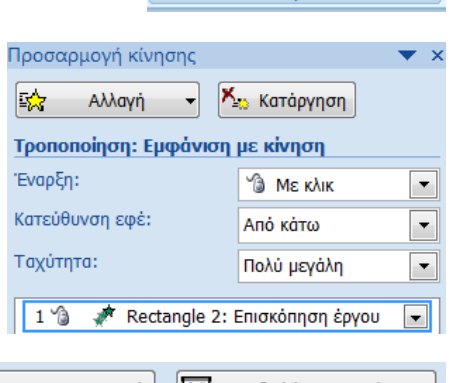

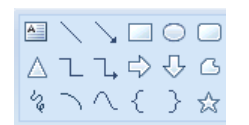

διαφάνεια

Έναρξη προβολής

Από την Από τρέχουσα

αρχή